# Generellt

Generellt

För att du skall få full utbyte av programmet är det viktigt att du vet hur man ställer in kolumnerna i tabellerna. Här nedan kan du se hur du:

- Ändrar kolumnbredd
- Visar fler kolumner
- Gömmer kolumner
- Flyttar kolumner
- Kolumn förklaring

Programmet kommer ihåg inställningarna för varje tabell. Så alla ändringar du gör sparas. Detta gäller dock inte sorteringar i tabellerna. Detta sparas bara så länge dialogen med tabellen är öppen.

Du har alltid möjlighet att återgå till standardinställningarna för den aktuella tabellen eller för alla tabeller.

# Justera kolumnbredd

| Kolumnerna på en sida är<br>uppdelade i sektioner. I    | G    | Grundupplysningar |           |     | Gröda | or | Analyser M | k från karta |  |
|---------------------------------------------------------|------|-------------------|-----------|-----|-------|----|------------|--------------|--|
| kolumnrubrikerna finns överst                           | Fält |                   |           |     | Gröda |    |            |              |  |
| detta kolumn namn                                       |      | Fältnr. 🛆 Arg     |           |     | eal   |    | Тур        | Förfrukt     |  |
|                                                         |      |                   | 1A        |     | 3,1   | 5  | Huvudgröda | (Ingen grö   |  |
| Justera med mus                                         |      |                   |           |     |       |    |            |              |  |
| Om du dubbelklickar på en<br>avskilining kommer kolumn- | G    | rundup            | plysninga | r ( | Gröda | or | Analyser M | k från karta |  |

avskiljning kommer kolumnbredden att anpassas automatiskt till innehållet.

Om du markerar och drar i avskiljningen kan du manuellt anpassa kolumnbredden.

#### Justera automatiskt via meny

Om du klickar med **höger musknapp** i tabellen, visas en meny där du automatiskt kan justera kolumnbredder.

Med **Anpassa kolumner** justeras automatiskt den valda kolumnen (den du höger klickade på) till den bredaste texten i kolumnen. Med **Anpassa kolumner (alla kolumner)** justeras kolumnbredden för alla kolumner i tabellen

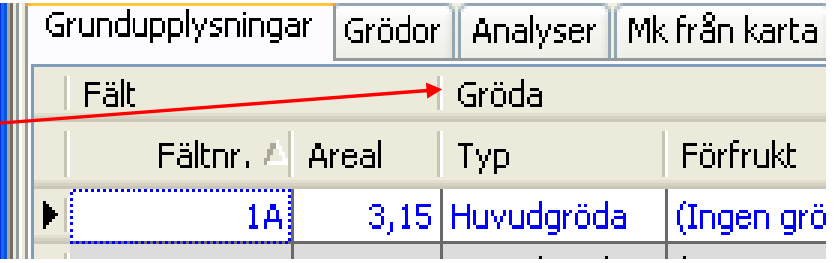

|          |              | i aic     |            | mynuighete                |       |            |    |    |  |
|----------|--------------|-----------|------------|---------------------------|-------|------------|----|----|--|
| Grundupp | olysningar   | Grödor    | Analyser   | Mk från kart              | a Ka  | rtarealer  |    |    |  |
| Fält     |              |           | Gröda      |                           |       |            |    | 1  |  |
| F        | ältnr. 🛆 🗸   | Areal     | Тур        | Förfrukt                  |       | Gröda      | М  | F  |  |
| •        | Anp          | assa kolu | Jmnbredden |                           |       | avre, fod  | er | L  |  |
|          | Annassa kolu |           |            | umnbredden(alla kolumner) |       |            | -  | ŀ. |  |
|          |              |           |            | ostvete, I                | ro    | L          |    |    |  |
|          | Kolu         | imnuppsä  | ittning    |                           |       | östvete, l | fo | L  |  |
|          |              |           |            |                           |       |            |    |    |  |
|          | 5A           | 2,22      | Huvudgröd  | a (Ingen g                | röda) | Havre, fod | er |    |  |
|          |              |           |            |                           |       |            |    |    |  |

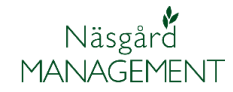

### Visa/gömma kolumner

i an mynuigneter Om du vill tillföra eller gömma Grundupplysningar kolumner i tabellen skall du Mk från karta Kartarealer Grödor Analyser högerklicka i kolumn över-Fält Gröda skriften och därefter välja Förfrukt М Fältnr. 🛆 Gröda Areal Тур Kolumnuppsättning avre, foder ١ 🛱 Anpassa kolumnbredden östraps. Anpassa kolumnbredden(alla kolumner) stvete, fo stvete, fo Kolumnuppsättning a<mark>vre, fode</mark>r 5A 2,22 Huvudgröda (Ingen gröda) Havre, foder

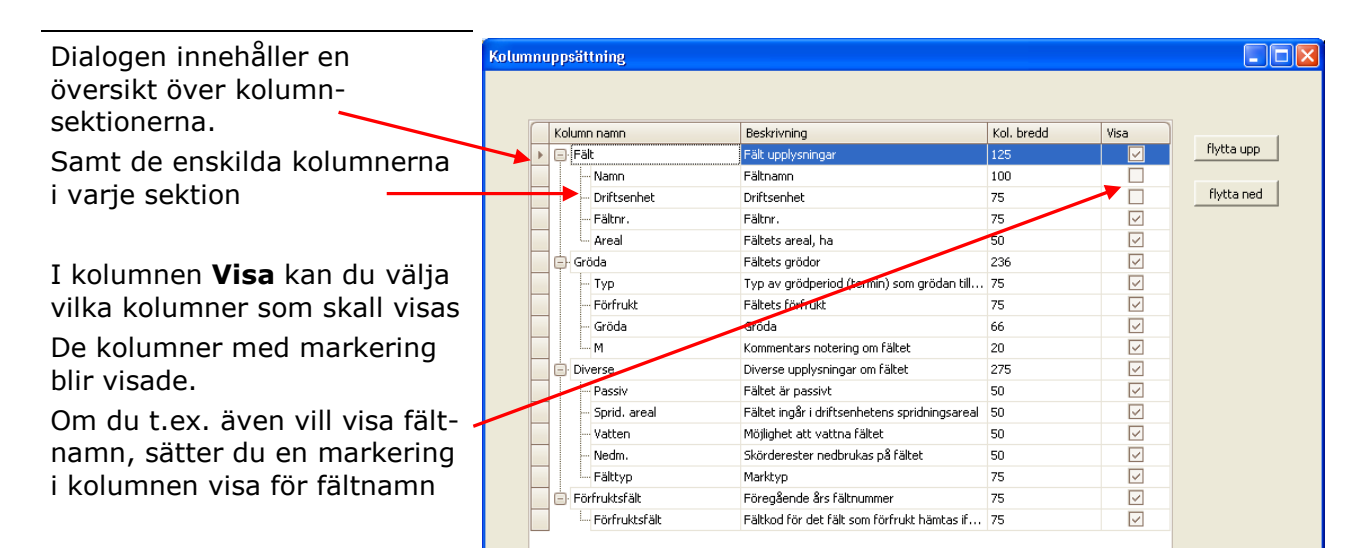

## Ändra ordningsföljd på kolumner

Genom att markera en rad kan du flytta ordningsföljen för kolumnen i tabellen genom att använda knapparna **flytta upp** och **flytta ned** 

Ordningsföljden kan endast ändras inom samma sektion, dvs. en kolumn kan inte flyttas från en sektion till en annan.

| Kolumn | u | ppsä    | ttning      |                                   |               |              |            |  |
|--------|---|---------|-------------|-----------------------------------|---------------|--------------|------------|--|
|        | Т | Kolum   | in namn     | Beskrivning                       | Kol. bredd    | Visa         |            |  |
| •      | • | 🗐 Fält  |             | Fält upplysningar                 | 125           |              | flytta upp |  |
|        |   |         | Namn        | Fäknamn                           | 100           |              |            |  |
|        |   |         | Driftsenhet | Driftsenhet                       | 75            |              | flytta ned |  |
|        |   |         | - Fältnr.   | Fältnr.                           | 75            | $\checkmark$ |            |  |
|        |   |         | Areal       | Fältets areal, ha                 | 50            | $\checkmark$ |            |  |
|        |   | 📄 Gröda |             | Fältets grödor                    | 236           | $\checkmark$ |            |  |
|        |   |         | Тур         | Typ av grödperiod (termin) som gr | rödan till 75 | $\checkmark$ |            |  |
|        |   |         | Förfrukt    | Fältets förfrukt                  | 75            | $\checkmark$ |            |  |
|        |   |         | Gröda       | Gröda                             | 66            | $\checkmark$ |            |  |
|        |   | 1.      | M           | Kommentars notering om fältet     | 20            | $\checkmark$ |            |  |
|        |   | 📄 Di    | verse       | Diverse upplysningar om fältet    | 275           | $\checkmark$ |            |  |
|        |   |         | Deseries    | TRIAN SUCCESSION                  | 50            |              |            |  |

# Kolumn inställningar

Manual senast ändrad 2011-07-20

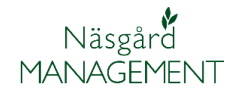

| Ouduin nafülidan han adıs <sup>9</sup>                   | uppluspip  |                                                               |               |                 |                |     |         |  |  |  |
|----------------------------------------------------------|------------|---------------------------------------------------------------|---------------|-----------------|----------------|-----|---------|--|--|--|
|                                                          | uppiysiiii | APPryshinger around Analyser Miktrall Karta Karta Kartarealer |               |                 |                |     |         |  |  |  |
| andras direkt i tabellen med<br>"drag och släpp" metoden | :          |                                                               | Gröda         |                 |                |     | Diverse |  |  |  |
| För att flytta en kolumn håller                          | Fältnr.    | Areal                                                         | Тур           | Förfrukt        | Gröda          | М   | Passiv  |  |  |  |
| du ned musen på kolumn                                   | 1          | 3,1                                                           | 5 Huvudgröda  | (Ingen gröda)   | ) Havre, foder |     |         |  |  |  |
| överskriften och drag                                    | 1          | B 11,0                                                        | 9 Huvudgröda  | (Ingen gröda)   | ) Höstraps     |     |         |  |  |  |
| kolumnen till du vill ha den.                            |            | <u> </u>                                                      |               | ·               | 1              |     |         |  |  |  |
| En fyrkantsmarkering visas —                             | lupplysnin | upplysningar Grödor Analyser Mk från karta Kartarealer        |               |                 |                |     |         |  |  |  |
| var kolumnen kommer att                                  | t          | Gröda                                                         |               |                 |                |     |         |  |  |  |
| placeras. När kolumnen är på                             | Fältnr.    | 🛆 Areal                                                       | Тур           | Förfrukt        | Gröda          | pp. | Passiv  |  |  |  |
| musen.                                                   | 1          | A 3,1                                                         | 5 Huvudgröda  | (Ingen gröda    | a) Havre, fode | r 🗌 |         |  |  |  |
|                                                          | 1          | B 11,0                                                        | 19 Huvudgröda | (Ingen gröda    | a) Höstraps    |     |         |  |  |  |
|                                                          |            |                                                               |               | //              | Alienaire e    | . I |         |  |  |  |
|                                                          | plysninga  | r Grödor                                                      | Analyser Mk   | från karta 🛛 Ka | rtarealer      |     |         |  |  |  |
|                                                          |            |                                                               | Gröda         |                 |                |     | Diverse |  |  |  |
|                                                          | =ältnr. 🛆  | Areal                                                         | Тур           | Gröda           | Förfrukt       | М   | Passiv  |  |  |  |
|                                                          | 1A         | 3,15                                                          | Huvudgröda    | Havre, foder    | (Ingen gröda)  |     |         |  |  |  |
|                                                          | 1B         | 11,09                                                         | Huvudgröda    | Höstraps        | (Ingen gröda)  |     |         |  |  |  |
|                                                          | 2A         | 4,22                                                          | Huvudgröda    | Höstvete, fo    | (Ingen gröda)  |     |         |  |  |  |
|                                                          |            |                                                               |               |                 | /=             |     |         |  |  |  |

#### Sortering av data i tabeller

I de flesta tabeller kan du sortera data efter värde i kolumnen. Vid sortering visas en liten pil i kolumn överskriften. Pilens riktning visar i vilken ordning kolumnen sorteras.

I exemplet sorteras fälten i 
stigande nummerordning

I detta exempel sorteras fälten efter grödor i stigande ordning.

OBS. Sorteringen gäller bara så länge som dialogen är öppen. Inställningen sparas inte

| upplysning      | ar Grödor | Analyser  | Mk från karta | Kartarealer   |      |        |  |  |  |
|-----------------|-----------|-----------|---------------|---------------|------|--------|--|--|--|
| : Gröda         |           |           |               |               |      |        |  |  |  |
| Fältnr. 🛆 Areal |           | Тур       | Förfrukt      | Gröda         | M    | Passiv |  |  |  |
| <b>A</b>        | 3,15      | Huvudgröd | a (Ingen gröd | da) Havre, fo | oder |        |  |  |  |
| 1B              | 11,09     | Huvudgröd | a (Ingen gröd | da) Höstraps  | :    |        |  |  |  |
| /               | 1         | 1         | 1             | 1             |      |        |  |  |  |

|               | Gröda |              |                   |              |   |        |  |  |  |  |
|---------------|-------|--------------|-------------------|--------------|---|--------|--|--|--|--|
| Fältnr.       | Areal | Typ Förfrukt |                   | Gröda 💦 🛆    | м | Passiv |  |  |  |  |
| <del>1A</del> | 5,81  | Huvudgröda   | Betesmark         | Betesmark    |   |        |  |  |  |  |
| 8A            | 1,22  | Huvudgröda   | Betesmark         | Betesmark    |   |        |  |  |  |  |
| 15A           | 1,36  | Huvudgröda   | Betesmark         | Betesmark    |   |        |  |  |  |  |
| 1A            | 3,15  | Huvudgröda   | Betesvall, gräs   | Havre, foder |   |        |  |  |  |  |
| 5A            | 2,22  | Huvudgröda   | Slvall gräs 2 ski | Havre, foder |   |        |  |  |  |  |
|               |       |              |                   |              |   |        |  |  |  |  |

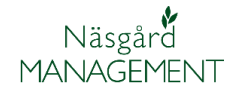

## Nollställ inställningar

Om du vill komma tillbaka till standard inställningarna i en dialog, högerklickar du på en kolumnöverskrift med musen.

I dialogen kolumnuppsättning väljer du därefter **Standard** och lämna dialogen med **OK**. Nu kommer kolumnerna att visas med den standard som programmet har från början.

Om du vill komma tillbaka till standard inställningarna för alla dialoger så kan du välja menyn **Arkiv**, **Uppsättning** och **Ta bort alla uppsättningar** 

OBS. Om du har en dialog öppen skall du stänga den för att ändringen skall gälla för denna dialog

#### Kolumnförklaring

Genom att **hålla markören** över kolumn överskriften visas en beskrivning/förklaring till vad kolumnen innehåller

| Kolumn namn     | Beskrivning                                   | Kol. bredd | Visa         |            |
|-----------------|-----------------------------------------------|------------|--------------|------------|
| 🗐 Fält          | Fält upplysningar                             | 125        |              | flytta upp |
| Namn            | Fältnamn                                      | 100        |              |            |
| Driftsenhet     | Driftsenhet                                   | 75         |              | flytta ne  |
| Fältnr.         | Fältnr.                                       | 75         |              |            |
| Areal           | Fältets areal, ha                             | 50         | <b>_</b>     |            |
| 🖨 Gröda         | Fältets grödor                                | 236        |              |            |
| - Тур           | Typ av grödperiod (termin) som grödan till    | 75         | $\checkmark$ |            |
| - Förfrukt      | Fältets förfrukt                              | 75         | $\checkmark$ |            |
| Gröda           | Gröda                                         | 66         |              |            |
| M               | Kommentars notering om fältet                 | 20         | $\checkmark$ |            |
| Diverse         | Diverse upplysningar om fältet                | 275        |              |            |
| Passiv          | Fältet är passivt                             | 50         | <b>V</b>     |            |
| - Sprid. areal  | Fältet ingår i driftsenhetens spridningsareal | 50         | $\checkmark$ |            |
| - Vatten        | Möjinghet att vattna fältet                   | 50         | <b>V</b>     |            |
| - Nedm.         | Skörderester nedbrukas på fältet              | 50         | $\checkmark$ |            |
| Fälttyp         | Marktyp                                       | 75         |              |            |
| 😑 Förfruktsfält | Föregående års fältnummer                     | 75         | $\checkmark$ |            |
| Förfruktsfält   | Fältkod för det fält som förfruk kämtas if    | 75         |              |            |
|                 |                                               |            |              |            |

|   | • Noter •   |           |                |               |                |              |         |         |              |  |  |
|---|-------------|-----------|----------------|---------------|----------------|--------------|---------|---------|--------------|--|--|
| Γ |             | Fä        | lt             |               | Myndigheter    |              |         |         |              |  |  |
| ٢ | Grundupply: | sningar G | rödor Analyser | arta          | Kartarealer    |              |         |         |              |  |  |
|   | Fält        |           | Gröda          |               |                |              |         | Diverse |              |  |  |
|   | Fält ∆      | Areal     | Тур            | Förfrukt      |                | Gröda        | м       | Passiv  | Sprid, are V |  |  |
|   | 1A          | 3,15      | Huvudç Ö       | rödperiod (   | . I.<br>termir | ) som grödar | n tillb | ör      | <b>~</b>     |  |  |
|   | 1B          | 11,09     | Huvudgroga     | Hostvete, r   |                | tostraps     | T CHILL |         |              |  |  |
|   | 2A          | 4,22      | Huvudgröda     | Höstvete, f   | iode H         | löstvete, fo |         |         | <b>&gt;</b>  |  |  |
|   | 3A          | 3,68      | Huvudgröda     | Höstraps      | F              | löstvete, fo |         |         |              |  |  |
|   | 4A          | 5,81      | Huvudgröda     | Betesmark     | E              | Betesmark    |         |         | <b>V</b>     |  |  |
|   | 50          | 2.22      | Huvudarödə     | Sluall orac 1 | 2 5 4 1        | Javra fodar  |         |         |              |  |  |